## 网上缴费操作说明

方法一:进入"宁波工程学院"企业号,点击"缴费平台"缴费。 方法二:打开手机微信,关注"宁波工程学院计划财务处"公众号, 点击下方的"服务中心"——"缴费平台",输入用户名和密码登录

(用户名为学号,首次登录初始密码 20 级学生为身份证号后六位, 其余学生为 Nbgc 后跟学号最后 4 位,若已修改过密码,则按修改后 的密码输入),登录时提示修改密码需先修改密码。修改密码成功后 重新登录即可缴费。

方法三:

请在电脑端登录宁波工程学院官方网站 http://www.nbut.edu.cn/, 打开右上方"综合服务",点击"缴费平台"进入以下页面:

| 复翼缴费平台                 |              |               |      |
|------------------------|--------------|---------------|------|
| 通知发布                   |              | 直接登录          |      |
| ▶ 三位一体考务费网上缴费说明        | [2019-03-27] |               |      |
| ▶ 网上缴费平台操作流程           | [2014-09-10] | 用户名:<br>● 学工号 |      |
| ▶ 避免重复交费的相关提示          | [2014-04-17] |               | 1    |
| ▶ 网上交费过程中要注意哪些事项?      | [2014-04-16] |               | 注册   |
| ▶ 关于宁波工程学院缴费平台上线试运行的通知 | [2014-04-16] | 密码:           |      |
|                        |              |               | 重置密码 |
|                        |              | 验证码:          |      |
|                        |              |               | 4703 |
|                        |              |               | 登录   |

登录后,输入学工号、密码(内容同上)和验证码,点击登录即可。 登录时提示修改密码需先修改密码。登录成功后选择缴费项即可缴 费。

支付方式选"聚合支付",如下图:

农业银行聚合支付

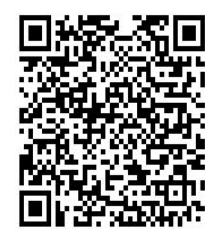

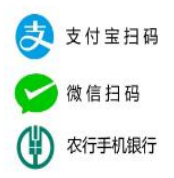

"聚合支付"可以用手机打开支付宝、微信或农行 APP 扫码支付。
缴费成功后,统一开具非税收入电子票据,登录浙里办 app,
在搜索栏内输入"宁波财政电子票据"-->点击查找 -->点击进入【宁
波电子票据查验】,点击"我的票据"查看电子发票。

在支付过程中如遇到问题或者查询是否支付成功请及时学校 财务处,以保证成功支付!联系方式:周老师,0574-87616051。